## Patiëntbrieven in het LROI-portaal openen en afdrukken

Via deze functie kunt u de patiënt makkelijk en snel informatie over zijn/haar operatie en prothese meegeven. Er zijn twee patiëntbrieven beschikbaar in het LROI-portaal:

- 1. Patiëntbrief prothese: Hierin staat informatie over de prothese die geplaatst is.
- 2. Patiëntbrief PROMs: Hierin staan resultaten van de prothese vanuit het perspectief van de patiënt.

In het LROI-portaal vindt u de patiëntbrieven als PDF-bestand bij iedere geregistreerde ingreep.

1. Klik bovenin op 'Protheseregistratie' en vervolgens op 'Overzicht' (zie Afbeelding 1).

|               | Portaal | Protheseregistratie - | Geselecteerd ziekenhuis : Demonstratie Ziekenhuis | <b>_</b> | Beheer | Uitloggen |
|---------------|---------|-----------------------|---------------------------------------------------|----------|--------|-----------|
| LROI          |         | Overzicht             |                                                   |          |        |           |
|               |         | Zocken                | Q Uitgebreid zoeken                               |          |        |           |
| Patiëntnummer | Zieke   | enhuis                | Geslacht Geboortedatum                            |          |        |           |

Afbeelding 1. Protheseregistratie

2. Zoek de patiënt op: U kunt heel makkelijk uw patiënten opzoeken via de zoekfunctie. U kunt zoeken op bijv. het patiëntnummer (zie Afbeelding 2).

| Ziekenhuis:         | Selecteer een of meer ziekenhuizen |    |     | Geslacht:  |           |       |            | ٠ |  |
|---------------------|------------------------------------|----|-----|------------|-----------|-------|------------|---|--|
| LROI-patientnummer: |                                    | \$ |     | Zieker     | ntnummer: |       |            |   |  |
| Geboortedatum: van  | dd-mm-YYYY                         |    | Tot | dd-mm-YYYY | m         | OF op | dd-mm-YYYY |   |  |
| Geboortedatum: van  | dd-mm-YYYY                         | m  | Tot | dd-mm-YYYY | m         | OF op | dd-mm-YYYY |   |  |

## Afbeelding 2. Zoeken in de LROI

- 3. Klik vervolgens op de patiënt die u zoekt en open de ingrepen.
- 4. Klik op het PDF-bestand voor (1) Patiëntbrief prothese of (2) Patiëntbrief PROMs dat staat bij iedere ingreep in het overzicht van de patiënt (Afbeelding 3).

| <b>BOI</b> ®                                                                     | Portaal   | Protheseregistratie - | Secure upload | Geselecteerd ziekenhuis : Demonstratie Ziekenhuis | e 📑                      | 品                        | Beheer        | Uitloggen  |
|----------------------------------------------------------------------------------|-----------|-----------------------|---------------|---------------------------------------------------|--------------------------|--------------------------|---------------|------------|
| LKOI                                                                             |           |                       |               |                                                   |                          |                          |               |            |
| Patiëntgegevens                                                                  | 🖸 Bewerke | n                     |               |                                                   |                          |                          |               |            |
| Patiëntnummer : test_125689<br>LROI nummer : 32<br><u>BSN nog niet ingevuld!</u> |           | Geslacht : Vrouw      |               | Geboortedatum : 15-11-1943                        | Aangemaak<br>Aangepast : | t : 20-06-201<br>: door: | 9 15:38 door: | N. Stokman |
| Ingreep + Ingreep toev                                                           | oegen     |                       |               |                                                   |                          | ()                       | ) (2)<br>\    | )          |
| Heup                                                                             |           |                       |               |                                                   |                          |                          | 11            | ,          |
| Revi                                                                             | sie       | Links                 |               | Test                                              | ziekenhuis   1           | 2-02-2019                |               | ∃∣ 前       |

Afbeelding 3. Patiëntbrief openen. (1) Patiëntbrief prothese. (2) Patiëntbrief PROMs.

De brief opent vervolgens in een nieuw tabblad. U kunt de brief nu direct afdrukken of opslaan.